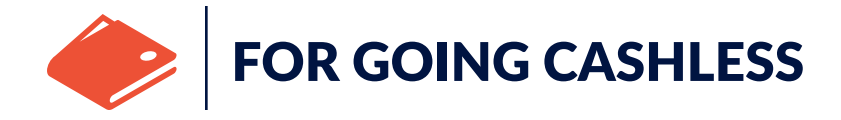

#### Pay confidently with your smartphone

**QUESTIONS?** 

Mobile Wallet is an easy, convenient, and secure way to make purchases with your Northeast Credit Union Debit Card using your smartphone.

- Easily pay for your purchases at thousands of stores
- Shop confidently, knowing Mobile Wallet doesn't send your Debit Card number with your payment.

Mobile Wallet is available with Apple Pay<sup>®</sup>, Samsung Pay,<sup>™</sup> and Google Pay.<sup>™</sup>

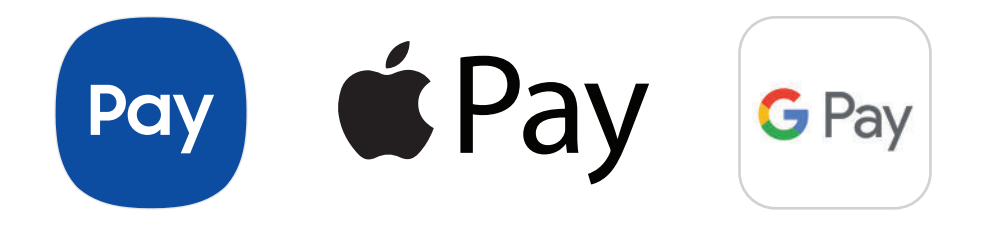

# 🗯 Pay

### Setting up your Northeast Credit Union Card for Apple Pay®

- 1. Go to the Wallet app and tap the "+" symbol.
- 2. Follow the steps to add a new card. If you're asking to add the card that you use with Apple Music, cards on other devices, or cards that you've recently removed, choose them, then enter the card security codes.
- 3. Tap Next. Northeast Credit Union will verify your information and decide if you can use your card with Apple Pay<sup>®</sup>.
- 4. Call 1.844.646.5465 to verify and activate your card.

## For more information on using your Northeast Credit Union Debit Card with Apple Pay<sup>®</sup>, please visit **necu.org/applepay**

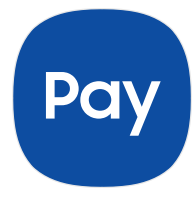

**QUESTIONS?** 

### Setting up your Northeast Credit Union Card for Samsung Pay<sup>™</sup>

- 1. Find the Samsung Pay<sup>™</sup> app pre-installed on your phone or download it from Google Play.<sup>™</sup> Then, sign into your Samsung account.
- 2. Scan your fingerprint or iris (that's your eyeball!) and enter a PIN, so you can authenticate future purchases.
- 3. Snap a picture of your card and provide your signature where necessary. Your cards are securely backed up and can be restored with your Samsung Account.

**PLEASE NOTE:** When adding your card by photo capture, be sure to verify the information pulled (card number, name, address, phone), and update manually if incorrect.

4. Call 1.844.646.5465 to verify and activate your card.

For more information on using your Northeast Credit Union Debit Card with Samsung Pay, please visit **necu.org/samsungpay** 

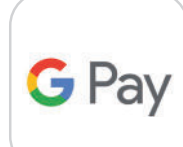

#### Setting up your Northeast Credit Union Card for Google Pay<sup>™</sup>

- 1. Download the Google Pay<sup>™</sup> app on your smartphone.
- Snap a picture of your Northeast Credit Union Debit Card to add it to Google Pay<sup>™</sup> or if you already have a card in your Google account, you can add it to Google Pay<sup>™</sup> by confirming a few details.

**PLEASE NOTE:** When adding your card by photo capture, be sure to verify the information pulled (card number, name, address, phone), and update manually if incorrect.

3. Call 1.844.646.5465 to verify and activate your card.

### For more information on using your Northeast Credit Union Debit Card with Google Pay,<sup>™</sup> please visit **necu.org/googlepay**